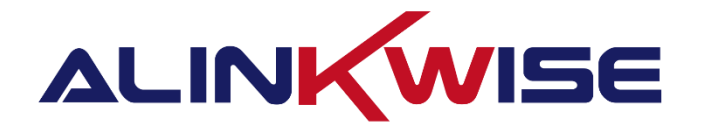

# 成都睿联未来科技有限公司

# LoRaWAN 网关及终端入网腾讯连连

成都睿联未来科技有限公司

四川省成都市高新区天府软件园 G 区 G1 栋 512 | T.028 87669379 | M.17358528005

E. sales@alinkwise.com | H.http://www.alinkwise.com

# 目录

| 1. | 概述3                  |
|----|----------------------|
|    | 1.1 文档说明             |
|    | 1.2 入网流程3            |
|    | 1.3 提前准备4            |
|    | 1.4 注意事项4            |
| 2. | 网关入网4                |
|    | 2.1 操作步骤             |
|    | 2.1.1 登录腾讯连连物联网控制平台4 |
|    | 2.1.2 创建项目4          |
|    | 2.1.3 添加网关5          |
|    | 2.1.4 网关上线           |
|    | 2.2 常见问题             |
| 3. | S9 门磁入网及数据推送9        |
|    | 3.1 操作步骤             |
|    | 3.1.1 创建产品9          |
|    | 3.1.2 添加设备11         |
|    | 3.1.3 消息推送17         |
|    |                      |

# 1. 概述

### 1.1 文档说明

本文档主要讲解 G42/G52/G62/G72/G82/G92 LoRaWAN 网关入网腾讯连连 NS 服务器; S9 门磁入网腾讯连连服务器,并推送 S9 上传信息至小程序和公众 号。

1.2 入网流程

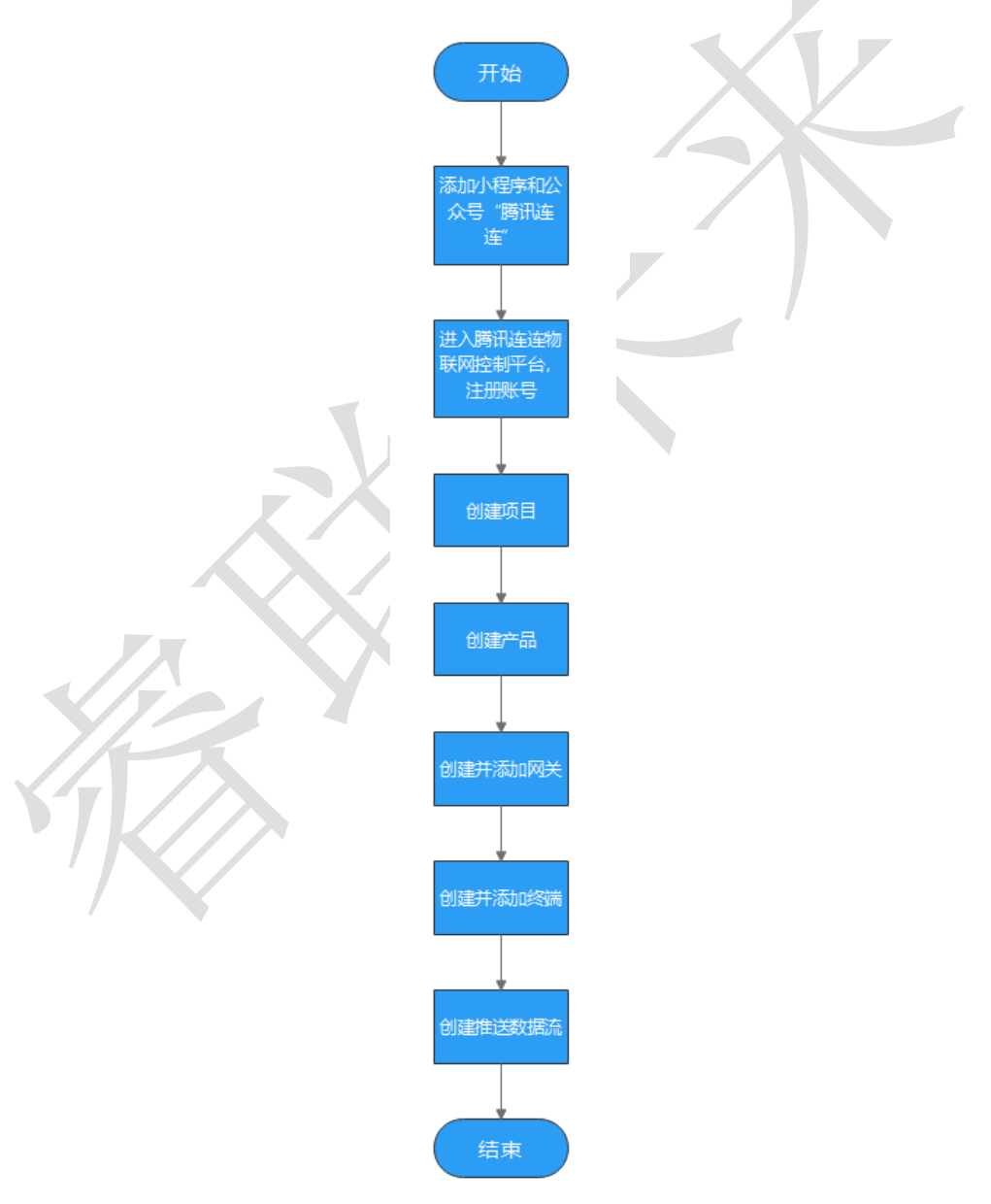

#### 1.3 提前准备

微信小程序"腾讯连连"; 关注公众号"腾讯连连"; 网关使用说明书; 门磁使用说明书;

#### 1.4 注意事项

微信小程序注册的"腾讯连连"和微信注册的"腾讯连连物联网控制平 台"最好使用同一个微信号。

### 2. 网关入网

### 2.1 操作步骤

#### 2.1.1 登录腾讯连连物联网控制平台

物联网控制平台:https://console.cloud.tencent.com/iotexplorer 首次登录时需要注册一个账号,可以用微信注册一个测试账号。

| 微信扫码登录 企业微信扫码登录                                                     |                                                                                                 |
|---------------------------------------------------------------------|-------------------------------------------------------------------------------------------------|
| 请使用微信扫一扫登录 刷新 C                                                     | 企业服务中心                                                                                          |
|                                                                     | <ul> <li>・ CDN流量包低至1元起</li> <li>・ 云坂信33.5元千条</li> <li>・ 更多企业专享产品限时特惠</li> <li>・ 立即购买</li> </ul> |
| 其他登录方式 ●邮箱 ● QQ ● 小程序公众号 合子用户                                       |                                                                                                 |
| 立助注册 忘记账号 忘记密码                                                      |                                                                                                 |
| 登录遇到问题?<br>原登录方式不可用,密码无法找回,账号管理员变动,前往进行 自助申诉<br>其他登录异常,请参考 登录异常格如文档 | 11/10                                                                                           |

2.1.2 创建项目

进入物联网控制平台后,点击"新建项目",创建一个属于自己的项目,项

#### 目名称自拟。

| 🔗 腾讯云                                  | 合意  | 云产品 = | <u>服務//22.215Q</u> ② AND/R 🖯 <sup>●</sup> 東田(R+9 + 5)3 +                                                           |                                                                                 |
|----------------------------------------|-----|-------|----------------------------------------------------------------------------------------------------|---------------------------------------------------------------------------------|
| ← 公共实例                                 |     | © +88 |                                                                                                    | 朝鮮 🖸 使用脑液 🖸                                                                     |
| 21 板窓<br>注 項目列表<br>21 服务市场<br>で 文档中心 2 |     |       | ② SEC法令 folde的联网项目 NUT Explore NUT Explore NUT Explore NUT Explore NUT Explore NUT Explore NUT Explore NUT Explore |                                                                                 |
| Ð                                      |     |       |                                                                                                    | ()<br>()<br>()<br>()<br>()<br>()<br>()<br>()<br>()<br>()<br>()<br>()<br>()<br>( |
|                                        |     |       |                                                                                                    |                                                                                 |
| 新                                      | 建项目 | 3     |                                                                                                    | ×                                                                               |
| 项图                                     | 目名称 | * [   | _oRaWAN测试                                                                                                    |                                                                                 |
| 项目                                     | 目描述 | Ę     | 持中文、英文、数字、下划线的组合,最多不超过20个字符<br>                                                                                    |                                                                                 |
|                                        |     | 最:    | 多不超过80个字符<br>保存 取消                                                                                                 |                                                                                 |

2.1.3 添加网关

-

 在项目列表中可以看见刚才新建的项目,点击项目名进入项目管理界 面,在项目管理界面左边列表中找到"网络管理"->"LoRa 网关管 理"并点击进入网关显示界面,再点击"添加网关"进入网关配置界 面。

#### 成都睿联未来科技有限公司

#### LoRaWAN 网关及终端入网腾讯连连\_v1.0.0

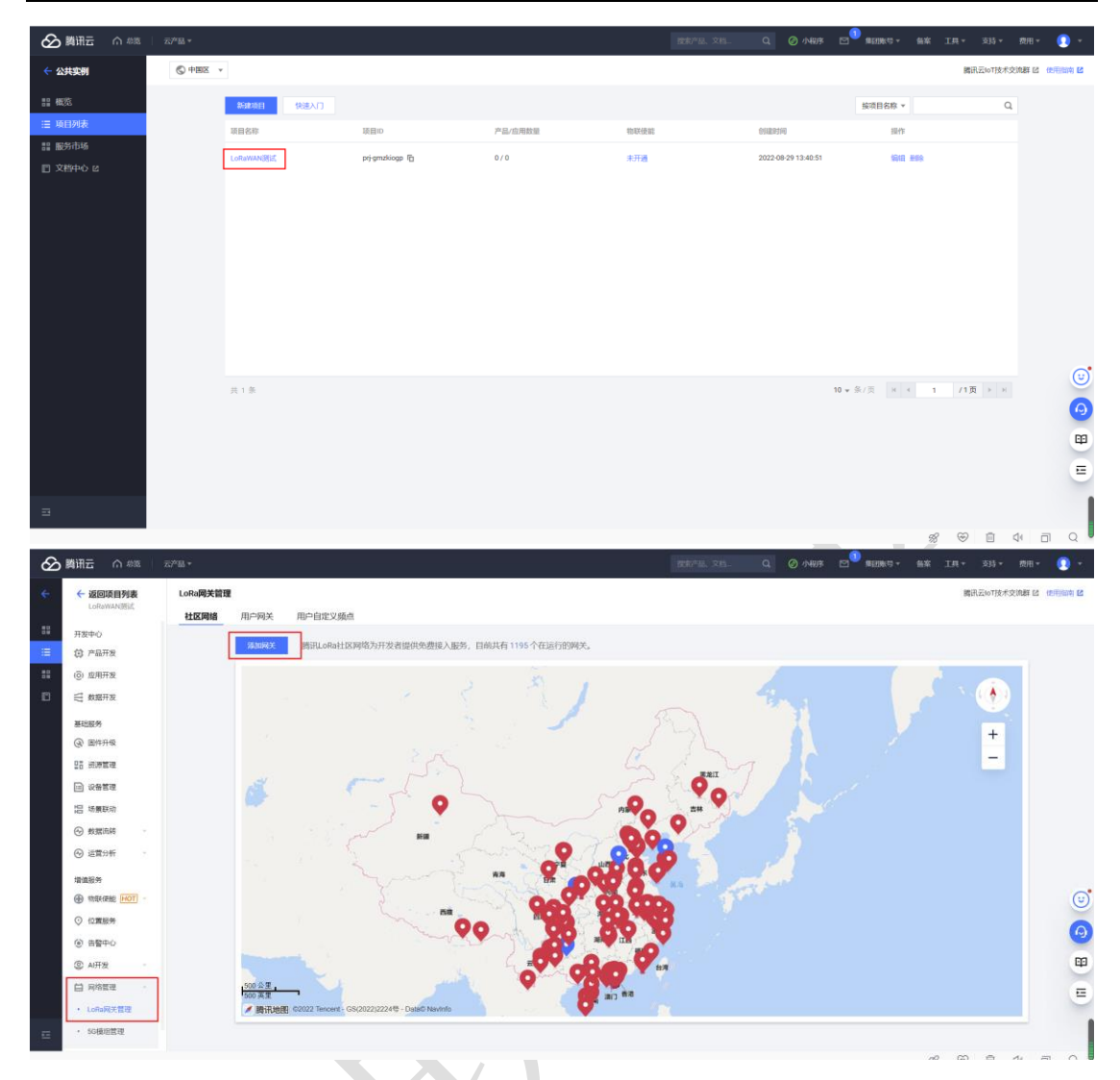

 填写网关信息之前需要,进入网关自身的 Web 管理界面,详细进入方 式请查看网关的使用说明书,找到网关 EUI 并复制到腾讯连连服务器 添加网关的 GwEUI 上,网关名称自拟,定位信息可以手动填写也可地 图上点击,填写完成后点击"确定添加"。

|   | LORA GATEW                                        | AY             | ≡                                                      |                              |                                                |                    | [] 语言 🗸                                  | 70 -                                                         |
|---|---------------------------------------------------|----------------|--------------------------------------------------------|------------------------------|------------------------------------------------|--------------------|------------------------------------------|--------------------------------------------------------------|
| • | ***                                               |                | ( ) 尚而 ) 网关等理 ×                                        |                              |                                                |                    |                                          | •                                                            |
|   |                                                   |                |                                                        |                              |                                                |                    |                                          |                                                              |
|   | 网关管理                                              |                | 网关配置 网关数据                                              |                              |                                                |                    |                                          |                                                              |
| ۲ | 高级功能                                              |                | 6849 C                                                 |                              |                                                |                    |                                          |                                                              |
|   |                                                   |                | 系统配置                                                   |                              |                                                |                    |                                          |                                                              |
|   |                                                   |                |                                                        | 1                            |                                                |                    |                                          |                                                              |
|   |                                                   |                | 网关EUI b7f31b8709e91ce8                                 | 网关IP地址                       | 192.168.0.240                                  | 网关路由地址             | 192.168.0.1                              | _                                                            |
|   |                                                   |                | 网关子网掩码 255.255.255.0                                   | 网关IP地址类型                     | 参 《                                            | 时间服务器              | 182.92.12.11                             |                                                              |
|   |                                                   |                | 通信配置                                                   |                              |                                                |                    |                                          |                                                              |
|   |                                                   |                |                                                        |                              |                                                |                    |                                          |                                                              |
|   |                                                   |                | 网关接收频率 CN470 ~                                         | ✓ 起始信道                       | 0                                              | 当前频率段:470.3M~      | i71.7M,信道:0-7                            |                                                              |
|   |                                                   |                | 使能数据MQTT 关闭                                            |                              |                                                |                    |                                          |                                                              |
|   |                                                   |                |                                                        |                              |                                                |                    |                                          |                                                              |
|   |                                                   |                | GWMP配置                                                 |                              |                                                |                    |                                          |                                                              |
|   |                                                   |                |                                                        |                              |                                                |                    |                                          | ,                                                            |
| ⊗ | 調讯云 介 🔤                                           | 云神扇 =          |                                                        |                              | Referencia da 🖉                                | ) 14838 🖂 🚺 MERINA | - 朱章 王昌十 支持十 四用-                         | <b>0</b> •                                                   |
|   | ← 返回项目列表                                          | LoRa网关管理       | E / 添加网关                                               |                              |                                                |                    | 腾讯云IoT技术交流群 经                            | (19)<br>(19)<br>(19)<br>(19)<br>(19)<br>(19)<br>(19)<br>(19) |
|   | TTWEN)                                            |                |                                                        | -                            |                                                |                    |                                          |                                                              |
| = | (1) 产品开发                                          |                | ●◆信思<br>同关名称+ LoRaWANLCateWay ②                        | PERSONAL PROPERTY AND INCOME | C DIFE                                         | - 成都很多 一 说江大       | 2                                        |                                                              |
|   | (6) 应用开发                                          |                | GwEUI + b7f31b8709w91ce8                               |                              | ● · · · · · · · · · · · · · · · · · · ·        | THE POINT          | 987 ( <b>À</b> )                         |                                                              |
|   | → 数据开发<br>器研制条                                    |                | #SOF 0 E                                               | UX STATE                     |                                                |                    | ==e(\$)B\$                               |                                                              |
|   | @ 图件升级                                            |                | 词关键述 盧联未来的加風光                                          | e                            |                                                |                    |                                          |                                                              |
|   |                                                   |                | 频点信息                                                   | 四川:<br>(工卖:                  | 大学 权便等水面<br>效应)                                |                    | 04                                       |                                                              |
|   | E 动服联动                                            |                | 相PHPEREX505 LoRaWAN Regional Parameters 1.0 *<br>位置信息  | 长城南                          | ALTER ALTER SPACE                              |                    | BOOM .                                   |                                                              |
|   | ⊙ 数据高符 -                                          |                | 81%· 四川編 * 成都市 * 武侯区 * 📀                               | 1a                           | REA 128 629 0                                  | が大田                |                                          |                                                              |
|   | ④ 這當分析 -                                          |                | 评估 武侯区东方希望天祥广场(天府大道西)                                  | 2公里                          |                                                | 新過大道               | -服化                                      |                                                              |
|   | 增值服务<br>④ 物联接能 HOT -                              |                | 前前 184.058467 Θ                                        | 1                            | (MODE)                                         | -testa en alla Loy | 10 MA                                    | co                                                           |
|   | ◎ 位置服务                                            |                | 所成 30.552162 ②                                         |                              |                                                |                    |                                          | 6                                                            |
|   | <ul> <li>④ 告替中心</li> <li>② A开发 -</li> </ul>       |                | Nacional Sector Sector                                 |                              |                                                |                    |                                          |                                                              |
|   | 白网络管理                                             |                |                                                        |                              |                                                |                    |                                          | =                                                            |
|   | • LoRe网关管理                                        |                |                                                        |                              |                                                |                    |                                          |                                                              |
| ŧ | · 50模包面地                                          |                |                                                        |                              |                                                |                    |                                          |                                                              |
| ⊗ | 調洗云 介 🔤                                           | 云 <b>冲</b> 层 - |                                                        | 1 - C                        | retoria dei Q                                  | ) 1487K 🖂 🚺 1888K4 | • 112 • 113 • 114 • 119 •                | 0 -                                                          |
|   | ← 返回项目列表                                          | LoRa网关管理       | E / 网关详情                                               |                              |                                                |                    | 腾讯云IoT技术交流群区                             | (19)1000 <b>(2</b> )                                         |
|   | TTWEN)                                            |                |                                                        |                              |                                                |                    |                                          |                                                              |
| = | (2) 产品开发                                          |                | 基本信息                                                   | 9日 地图法                       | á /                                            |                    |                                          |                                                              |
|   | <ol> <li>⑥ 应用开发</li> <li>〇 配用开发</li> </ol>        |                | 時天在時 · LoRaWAN_GateWay                                 |                              | 特適調 万容譜 医适应                                    | KKC                |                                          |                                                              |
|   | □ \$3577.0 基础服务                                   |                | UVUCU = B/131B8/Dee91CeB<br>是否公开 香                     |                              | BILE BLE P                                     | 178 25             | 100                                      |                                                              |
|   | @ 图件升级                                            |                | 同子道师 書時未来到此网关                                          | /                            |                                                |                    | 1. 1. 1. 1. 1. 1. 1. 1. 1. 1. 1. 1. 1. 1 |                                                              |
|   |                                                   |                |                                                        | (2) 第 2                      | Mils Will B                                    | 25                 | HE MAN                                   |                                                              |
|   | 四 场景联动                                            |                | <b>契点信息</b><br>用户自定义能点 LoRaWAN Regional Parameters 1.0 | and and                      | 10 <b>5</b> 10                                 |                    |                                          |                                                              |
|   | ⊗ 数据充转                                            |                | 位置信息                                                   |                              |                                                |                    |                                          |                                                              |
|   | ④ 這當分析 -                                          |                | [1] · 四川省 南部市 武傑区                                      | 10 金里<br>10 金里               |                                                |                    |                                          |                                                              |
|   | 增值服务<br>④ 物联接版 HOT -                              |                | 1100 回波区5-5-7-149(東大和) 14(大州大治西))<br>1511 104.068467   | / 10ti                       | Ruber 62022 Tencent - 05 (1022)2228 Elated Nev | Info               |                                          | (;)                                                          |
|   | ◎ 位置服务                                            |                | ntin 30.552162                                         |                              |                                                |                    |                                          | 0                                                            |
|   | <ul> <li>         ・         ・         ・</li></ul> |                |                                                        |                              |                                                |                    |                                          | -                                                            |
|   | 白网络教理                                             |                |                                                        |                              |                                                |                    |                                          | =                                                            |
|   | ・ LoRe時天管理                                        |                |                                                        |                              |                                                |                    |                                          |                                                              |
|   | <ul> <li>&gt;&gt;&gt;與用意理</li> </ul>              |                |                                                        |                              |                                                |                    |                                          |                                                              |

 网关指向腾讯连连服务器,进入网关自身的 Web 管理界面,详细进入 方式请查看网关的使用说明书,关闭"使能数据 MQTT",并在服务器地 址中填写腾讯连连服务器地址和端口号,填写完成后点击界面上方的 "保存"等待网关自动重启。

服务器地址: loragw. things. qcloud. com

端口号: 1700

| LORA GATEWAY       | ≡ :                                                            | ] 语言 🕶 🧑 🕶 |
|--------------------|----------------------------------------------------------------|------------|
| ★ 首页               | <ul> <li>○ 首页</li> <li>● 网关管理 ×</li> </ul>                     | > ⊗        |
| a a see a balantee | 网天EUI b7/31b8709e91ce8 网天IP地址 192.168.0.240 网天路田地址 192.168.0.1 | <b>^</b>   |
| ♀ 网大官埋             | 网关子网携码 255.255.0 网关P地址类型 静态 > 时间服务器 182.92.12.11               |            |
| ● 高级功能             |                                                                |            |
|                    | 通信記書                                                           |            |
|                    | 网关接收频率 CN470 ✓ ✓ 区地信道 0 当前频率段-470.3M-471.7M.信道 0-7             |            |
|                    | 使能数据MQTT                                                       |            |
|                    | GWMP 記憶                                                        |            |
|                    | 服务器地址 Ioragetthings.qcloud.com 服务器端口 1700                      |            |
|                    | MQTT进程管理服务器配置                                                  | ^          |
|                    | 服务器地址 39.98.253.192 服务器端口 1885 SSL加密 300                       |            |
|                    |                                                                |            |

#### 2.1.4 网关上线

上一小章操作完成后,网关会自动重启并按新的地址链接服务器,链接成 功后腾讯连连服务器会显示网关上线。至此网关已成功添加进腾讯连连。

| ⊗  | 時讯云 ① 🙉 🗌                                         | 五/4品 *   |                   |                  |          |             | 搜索产品、文料 | 5                   | © <sup>1</sup> ±0¥9 - | 台室 工具 -        | 支持 🔻     | 费用 * | •        |
|----|---------------------------------------------------|----------|-------------------|------------------|----------|-------------|---------|---------------------|-----------------------|----------------|----------|------|----------|
| ÷  | ← 返回项目列表<br>LoRaWAN3965                           | LoRa网关管理 |                   |                  |          |             |         |                     |                       | 10             | 讯云IoT技术交 | 流群区  | 使用指南 ピ   |
|    |                                                   | 社区网络     | 用户同关用户自知          | 京康父              |          |             |         |                     |                       |                |          |      |          |
|    | 开发中心<br>位 产品开发                                    |          | 法的问题关             |                  |          |             |         |                     |                       | 请输入网关口         |          | Q    |          |
| 88 | <ul> <li>(0) 应用开发</li> </ul>                      |          | 局关名称              | GwEUI            | 描述       | 医绒          | 运行状态    | 最后上报时间              | 添加时间                  | 眼作             |          |      |          |
|    |                                                   |          | Alinkwise_Gateway | bcb999d121d3513b |          | 四川省成都市武侯区   | 在线      | 2022-08-29 14:10:57 | 2022-08-19 15:18:18   | 查看 删除          |          |      |          |
|    | 基础报务                                              |          | LoRaWAN_GateWay   | b7f31b8709e91ce8 | 诸联未来到试网关 | 四川省 成都市 武侯区 | 在线      | 2022-08-29 14:11:12 | 2022-08-29 14:10:05   | 直看 田時          |          |      |          |
|    | @ 圖件升級                                            |          |                   |                  |          |             |         |                     |                       |                |          |      |          |
|    | 18 资源管理                                           |          |                   |                  |          |             |         |                     |                       |                |          |      |          |
|    | Ⅲ 设备管理                                            |          |                   |                  |          |             |         |                     |                       |                |          |      |          |
|    | 铝 场景联动                                            |          |                   |                  |          |             |         |                     |                       |                |          |      |          |
|    | ④ 数据流转 · · · · · · · · · · · · · · · · · · ·      |          |                   |                  |          |             |         |                     |                       |                |          |      |          |
|    | ③ 运营分析 ~                                          |          |                   |                  |          |             |         |                     |                       |                |          |      |          |
|    | 增值服务                                              |          |                   |                  |          |             |         |                     |                       |                |          |      |          |
|    | ① 物联体能 HOT ~                                      |          |                   |                  |          |             |         |                     |                       |                |          |      | U        |
|    | <ul> <li>         · 位置振時     </li> </ul>          |          | 共 2 条             |                  |          |             |         |                     | <b>10 ▼</b> 条/页 H     | < 1            | /1页 > )  |      | 6        |
|    | <ul> <li>         ·         ·         ·</li></ul> |          |                   |                  |          |             |         |                     |                       |                |          |      |          |
|    | ② A开发 ~                                           |          |                   |                  |          |             |         |                     |                       |                |          |      | <u>-</u> |
|    | 白网络管理                                             |          |                   |                  |          |             |         |                     |                       |                |          |      | E        |
|    | • LoRa网关管理                                        |          |                   |                  |          |             |         |                     |                       |                |          |      |          |
| =  | • 5G模印管理                                          |          |                   |                  |          |             |         |                     |                       |                |          |      |          |
|    |                                                   |          |                   |                  |          |             |         |                     |                       | <i>a</i> ? (2) | in a     | 11 - |          |

## 2.2 常见问题

- 1. 网关没有在线
  - 1) 检测填写的网关 EUI 是否正确;

- MQTT 使能没有关掉,腾讯连连目前只支持 GWMP 模式,需要关掉 MQTT,网关自动启用 GWMP 模式;
- 网关外网未通,检查网关网络,可以在网关网络测试界面 ping 腾 讯连连服务器;
- 4) 腾讯连连服务器地址或端口填写错误。
- 无法进入网关配置界面 请查阅对应网关的使用手册。
- 网关填写未生效
   网关 Web 填写完成后,点击"保持"让网关自动重启,不需要拔电操作。
- 3. S9 门磁入网及数据推送

3.1 操作步骤

3.1.1 创建产品

る時田元

 在项目管理界面左边列表中找到"产品开发",点击进入产品开发界 面,再点击"新建产品"。

| ÷  | ← 返回項目列表                      | 产品开发 |                                       |                      |                 |       |      |                |         | 腾讯云1073      | 技术交流群 团 | 使用能动化 |
|----|-------------------------------|------|---------------------------------------|----------------------|-----------------|-------|------|----------------|---------|--------------|---------|-------|
|    | 开发中心                          |      | B12/92                                |                      |                 |       |      |                | 按产品名称 ▼ | 清朝入产品名称      | Q       |       |
| =  | (○) 产品开发                      |      | 产品名称                                  | 产品の                  | 产品品类            | 设备类型  | 808  | 0182010        |         | 题作           |         |       |
| 22 | ⑥ 应用开发                        |      | ne                                    | SRIDTOTWTF           | 智慧生活-安防級醫-门磁传感器 | 设备    | 开发中  | 2022-08-29 14: | 22:04   |              |         |       |
|    | 🗐 数据开发                        |      |                                       | The state is not all |                 | 10.4e | 1100 | 0000 00 00 4 4 |         | -            |         |       |
|    | 激起服务                          |      | 混混审性思惑                                | HOODADAWN ID         | 智能推力外观呈为适应规定则   | 対象    | ###  | 2022-08-29 143 | 17:34   | max.         |         |       |
|    | @ 圖件升版                        |      |                                       |                      |                 |       |      |                |         |              |         |       |
|    | 28 治療管理                       |      |                                       |                      |                 |       |      |                |         |              |         |       |
|    | □ 没备管理                        |      |                                       |                      |                 |       |      |                |         |              |         |       |
|    | 铝 场景联动                        |      |                                       |                      |                 |       |      |                |         |              |         |       |
|    | ⊙ 数据流转                        |      |                                       |                      |                 |       |      |                |         |              |         |       |
|    | ④ 這貫分析 -                      |      |                                       |                      |                 |       |      |                |         |              |         |       |
|    | 增值服务                          |      |                                       |                      |                 |       |      |                |         |              |         |       |
|    | ● 朝秋使能 [HOT] -                |      |                                       |                      |                 |       |      |                | TØ      |              | CITE:   | U     |
|    | ◎ 位置服务                        |      | 7.2.5                                 |                      |                 |       |      |                |         | - TA         |         | 0     |
|    | <ul> <li>(e) 舌聲中()</li> </ul> |      |                                       |                      |                 |       |      |                |         |              |         | -     |
|    | ② AI开发 -                      |      |                                       |                      |                 |       |      |                |         |              |         |       |
|    | 白 网络管理 -                      |      |                                       |                      |                 |       |      |                |         |              |         | =     |
|    | .0. 调音技能                      |      |                                       |                      |                 |       |      |                |         |              |         |       |
| E  |                               |      |                                       |                      |                 |       |      |                |         |              |         |       |
|    |                               |      | · · · · · · · · · · · · · · · · · · · |                      |                 |       |      |                |         | <i>%</i> 😌 🗄 | 4       | a q   |

2. 在产品品类中选择"智慧生活"->"安防报警"->"门磁传感器"

| හි | 時讯云 🎧 🖇                                                                                                    | 98   i           | 云 <sup>24</sup> 品 *                                                                                                    |                                                                                                    |                                                                                                    |                |                                                                | 提表产品、文档 | ۵ 🧭                                    | 小昭序 [                                     | ⊐ <sup>1</sup> ±ake - | <b>信用 I</b> | 具 * 支持 * ! | 费用 -       | <b>9</b> - |
|----|----------------------------------------------------------------------------------------------------|------------------|----------------------------------------------------------------------------------------------------|----------------------------------------------------------------------------------------------------|----------------------------------------------------------------------------------------------------|----------------|----------------------------------------------------------------|---------|----------------------------------------|-------------------------------------------|-----------------------|-------------|------------|------------|------------|
| ÷  | ← 返回項目列                                                                                                    | ŧ                | 产品开发                                                                                                    |                                                                                                    |                                                                                                    |                |                                                                |         |                                        |                                           |                       |             | 腾讯云loT技术交流 | UBT 12 (8) | 用油板 🕑      |
|    | 17次や0      17次や0      10 戸川方次      10 戸川方次      10 戸川方次      10 戸川方次      11 戸川方次      12 戸川方次      12 戸川方元      12 戸川方元      12 戸川方元      12 戸川方元      12 戸川方元      12 戸川方元      12 戸川方元      12 戸川方元      12 戸川方元      12 戸川方元      12 戸川方元      12 戸川方元      12 戸川方元      12 戸川方元      12 戸川方元      12 戸川方元      12 戸川方元      12 戸川方元      12 戸川市      12 戸川市      12 戸川市      12 戸川市      12 戸川市      12 戸川市      12 戸川市      12 戸川市 | ۵<br>۳<br>۳<br>۳ | 第922年3<br>7月25日<br>7月25日<br>7月25<br>7月25<br>7月25<br>7月25<br>7月25<br>7月25<br>7月25<br>7月25 | B         B         B | 1.(20世紀中行)、中世文25年、、、<br>(20世紀年代)、<br>(2014年9月11日)<br>王                                                                                      | 0. V. 10986. # | 473821401947                                                   |         |                                        |                                           |                       |             |            |            |            |
|    |                                                                                                    |                  |                                                                                                    | <ul> <li>选择产品品类</li> <li>● 已定义标准物模型</li> <li>● 留慧生活</li> <li>● 留慧生活</li> <li>● 智能地击</li> <li>● 智能地击</li> </ul>                                                                                                    | <ul> <li>包含免开发面板</li> <li>电工照明</li> <li>安訪报警</li> <li>出行车载</li> <li>家用电器</li> <li>网络设备</li> <li>厨房电器</li> <li>运动健康</li> <li>影会办へ</li> </ul> |                | 小皮肉香藤<br>紅外探測器<br>「乙酸传感器<br>智能门板<br>光規度传感器<br>攝像头<br>猫眼<br>定位器 | 清输入品类   | ************************************** | X<br>Q<br>大<br>天<br>廃<br>天<br>廃<br>天<br>廃 |                       |             |            |            |            |

保存取消

3. 在通信方式中选择"LoRaWAN",并点击确定。

| හි | 腾讯云 🏠 🗟 👘                                                                                                    | Z产品 ▼                                                                                                    | 搜索产品。 |
|----|----------------------------------------------------------------------------------------------------|----------------------------------------------------------------------------------------------------|-------|
| ÷  | ← 返回项目列表<br>LoRaWAN测试                                                                                                    | 产品开发                                                                                                    |       |
|    | <ul> <li>开发中心</li> <li>(1) 产品开发</li> <li>(2) 应用开发</li> <li>(3) 应用开发</li> <li>(4) 数据开发</li> <li>基础服务</li> <li>(4) 面件升级</li> <li>(5) 预算管理</li> <li>(5) 公銷管理</li> <li>(2) 公銷管理</li> <li>(2) 公銷管理</li> <li>(2) 场景联动</li> </ul>                                                                  | 新建产品<br>产品名称*<br>「茂<br>支持中文、英文、数字、下別线、空格(非首尾字符)、中英文括号、*、@、\、/的組合,最多不超过40个字符<br>产品品类<br>「砂糖品类 自定义品类<br>智慧生活/支防报警/门磁传感器<br>产品品类不能为空<br>役喩 興型 ② 解天 子设备<br>通信方式*<br>LORaWAN |       |
|    | <ul> <li>○ 数態流转</li> <li>◆ 运営分析</li> <li>◆ 运営分析</li> <li>● 物味使能</li> <li>● の味使能</li> <li>● の味使能</li> <li>● の</li> <li>● 合いの</li> <li>● 合いの</li> <li>● 合いの</li> <li>● 合いの</li> <li>● 合いの</li> <li>● 合いの</li> <li>● 合いの</li> <li>● 合いの</li> <li>● 合いの</li> <li>● 合いの</li> <li>● 本部</li> </ul> | HYBRE 1259 切除止に明確2年7 280730月17日3 (1937年1996月15日) 280722                                                                                                    |       |
|    | <ul> <li>一 网络管理</li> <li>④ 语音技能</li> </ul>                                                                                                    | 40.ciz                                                                                                    |       |

### 3.1.2 添加设备

 在上一小节操作完成后,会退回产品开发主界面,再次点击你创建的 产品名,进入产品配置界面。

| Ô        | 周讯云 ① 203                                                                                                    | z≉≘ - |        |                 |               |               |                 |      | 887°B. \$15-                             | Q 📀 小程序                                 | 2 <sup>1</sup> \$1105- 68 |
|----------|----------------------------------------------------------------------------------------------------|-------|--------|-----------------|---------------|---------------|-----------------|------|------------------------------------------|-----------------------------------------|---------------------------|
| <b>*</b> | ← 送間項目列表<br>LoRaWANEEt                                                                                                    | 产品开发  |        |                 |               |               |                 |      |                                          |                                         |                           |
| ==       | 开发中心                                                                                                    |       |        | #38/*33<br>产品名称 | 7*8#D         | 产品品类          | 设备关键            | Ra   | (1)(1)(1)(1)(1)(1)(1)(1)(1)(1)(1)(1)(1)( | <ul> <li>書記入戶品名称</li> <li>操作</li> </ul> | ٩                         |
| ::<br>D  | <ul> <li>① 12用开发</li> <li>① 数据开发</li> </ul>                                                                                                    |       |        | Dat             | SRIOTQTWTF ID | 警察生活会防损警门础传察器 | 29              | 开发中  | 2022-08-29 14:22:04                      | 89                                      |                           |
|          | 표 <table-cell>     대한 전 (1994년)     대한 전 (1994년)     대한 전 (1994년)     대한 전 (1994년)     대한 전 (1994년)     대한 전 (1994년)     대한 전 (1994년)     대한 전 (1994년)     대한 전 (1994년)     대한 전 (1994년)</table-cell>                                                                                                    |       |        | 222498<br>A 1 S | Розоцият ()   | Wet-FRANKING  | .ce             | 820  | 2022-09-29 14:07:34                      | ■ 1 //页 >                               | 2                         |
|          | <ul> <li>● 田田中心</li> <li>③ A开放</li> <li>□ R時間面</li> <li>-</li> <li>-</li></ul> |       |        |                 |               |               |                 |      |                                          |                                         |                           |
|          | 2.                                                                                                    | 给问    | 了磁添加属性 | 生               |               |               | Ζ.              |      |                                          |                                         |                           |
|          |                                                                                                    | 门石    | 兹默认标准现 | 力能有:            |               |               |                 |      | , /                                      |                                         |                           |
|          |                                                                                                    | 1)    | 状态属性;  |                 |               |               | X               |      |                                          |                                         |                           |
|          |                                                                                                    | 2)    | 低压告警事  | 事件;             |               |               |                 |      |                                          |                                         |                           |
|          |                                                                                                    | 3)    | 设备状态事  | 砰件              |               |               |                 |      |                                          |                                         |                           |
|          |                                                                                                    | 4)    | 硬件错误事  | 爭件              | X             |               | 7               |      |                                          |                                         |                           |
|          |                                                                                                    | 需要    | 要再给门磁浴 | 泰加一个            | 电量            | 百分比属          | <b></b> 【 性 , 方 | 便查看  | 门磁电浴                                     | 也电量。                                    | 0                         |
|          |                                                                                                    | 1)    | 点击:"添  | 加标准马            | 力能"           | 进入选打          | 圣电池电            | 見量,点 | 击添加                                      | 后,再                                     | 点击                        |
|          |                                                                                                    | 5     | "下一步"  | 进入设             | 备开发           | <b></b> 支界面。  |                 |      |                                          |                                         |                           |
|          | Y                                                                                                    | 1     | Ø      |                 |               |               |                 |      |                                          |                                         |                           |

|                                                                                                    | ラ人物模型 単右級                                                                                                    | NOSL                                                                                                    |                |                                |                                     |                                   |                           |                |
|----------------------------------------------------------------------------------------------------|----------------------------------------------------------------------------------------------------|----------------------------------------------------------------------------------------------------|----------------|--------------------------------|-------------------------------------|-----------------------------------|---------------------------|----------------|
|                                                                                                    | <ol> <li>当前产品的数据</li> </ol>                                                                                                    | 居格式为自定义遗传,您若要使用;                                                                                                    | 云端解析,则需定义透传数   | 据解析后的物模型                       | 2, 您若不使用2                           | 5.满解析,则无需定义物模                     | 型,                        |                |
|                                                                                                    | 标准功能 ⑦                                                                                                    |                                                                                                    |                |                                |                                     |                                   | 添加                        | 家住功能           |
|                                                                                                    | 功能类型                                                                                                    | 功能名称                                                                                                    | 标识符            | 数据类型                           | 读写类型                                | 数据定义                              | 操作                        |                |
|                                                                                                    | 属性                                                                                                    | 门础状态可选                                                                                                    | contact_state  | 枚举整型                           | 只读                                  | 0 - 关闭<br>1 - 开启                  | 編編                        | 删除             |
|                                                                                                    | ▶ 事件                                                                                                    | DeviceStatus 可选                                                                                                    | status_report  | 信息                             | -                                   |                                   | 编辑:                       | 删除             |
|                                                                                                    | ▶ 事件                                                                                                    | LowVoltage 可选                                                                                                    | low_voltage    | 告警                             | -                                   | -                                 | 編編                        | 删除             |
|                                                                                                    | ▶ 事件                                                                                                    | Hardware_fault 可选                                                                                                    | hardware_fault | 故障                             | -                                   | -                                 | 编辑                        | 删除余            |
|                                                                                                    | 自定义功能 ⑦                                                                                                    |                                                                                                    |                |                                |                                     |                                   | 新注自                       | 定义功能           |
|                                                                                                    | 功能类型                                                                                                    | 功能名称                                                                                                    | 标识符            | 数据类型                           | 读写类型                                | 数据定义                              | 摄作                        |                |
|                                                                                                    |                                                                                                    |                                                                                                    |                | 当前列表为空                         |                                     |                                   |                           |                |
|                                                                                                    |                                                                                                    |                                                                                                    |                |                                |                                     |                                   | 1                         |                |
| 加标准功能                                                                                                    | 851                                                                                                    |                                                                                                    |                |                                |                                     |                                   | J                         | >              |
| 加标准功能<br><sup>军功能</sup>                                                                                                    |                                                                                                    |                                                                                                    |                | 已选择 (1)                        |                                     |                                   | 5                         | 〉              |
| ロ标准功能<br>取能<br>门磁传感<br>品类名称<br>一 标识符:                                                                                                    | w<br>線 通用类<br>sos 数据学型: 対                                                                                                    | 型其他产品品类                                                                                                    | ]              | 已选择 (1)<br>电池电<br>数值范          | 【(肩性)<br>battery_perc<br>图: 0-100 初 | Dentage 数据关型: 整<br>始值: 0 步长: 1 单位 | 型が <u>市に</u><br>だ: %      | ;<br>کی⊯ر<br>⊗ |
| 四标准功能<br>取制<br>门磁传感<br>品类名称<br>」标识符:<br>sos-so                                                                                                    | ve<br>編纂 通用类<br>sos 数据类型: お<br>os                                                                                                    | 型<br><b>其他产品品类</b><br>文<br>文                                                                                                    | ]              | 已选择 (1)<br>电池电电<br>频值范         | L(肩性)<br>battery_perc<br>到: 0-100 初 | eentage 数据类型: 整<br>始值: 0 步长: 1 单位 | 년<br>평가 <u>주말</u><br>것: % | )<br>注选期P      |
| 11 (本本)<br>和标准功能<br>可磁传感<br>高栄名称<br>「新R符:<br>505-50<br>単地电量<br>表現符:<br>数値施肥                                                                                                    | w<br>A器 通用类<br>sos 数据类型: 材<br>os<br>L(属性)<br>battery_percentag<br>国: 0-100 初始信                                                                    | 型<br>其他产品品类<br>文学字符串<br>20 数据类型: 藝数型<br>: 0 步长: 1 单位: %                                                                                                    |                | 已选择 (1)<br>电池电量<br>标识符:<br>数值范 | L(周性)<br>battery_pero<br>图: 0-100 初 | tentage 数据类型: 藝<br>始值: 0 步长: 1 单位 | 년<br>왕/편:<br>2: %         | )<br>)<br>②    |
| 四标准功能                                                                                                    | 2                                                                                                    | 型 其他产品品类<br>▼<br>文学字符串<br>○ 歩張关型: 整数型<br>○ 0 歩长: 1 单位: %<br>輕: 布尔型                                                                                                    |                | 已选择(1)<br>电油电<br>数值范           | 【)属性)<br>battery_pero<br>图: 0-100 初 | Sentage 数据类型:整<br>编值:0 步长:1 单位    | n<br>野型<br>2: %           | )<br>≥选删0      |
| ロ<br>「<br>ご<br>磁<br>使<br>感<br>の<br>-<br>な<br>の<br>-<br>数<br>は<br>で<br>、<br>の<br>-<br>の<br>-<br>-<br>の<br>-<br>の<br>-<br>-<br>の<br>-<br>-<br>の<br>-<br>-<br>-<br>-<br>-<br>-<br>-<br>-<br>-<br>- | w<br>A器 通用类<br>sos 数据类型: 数<br>battery_percentag<br>m: 0-100 初始値:<br>alert_state 数据数<br>5 1 - 布防<br>N模式(属性)<br>woke_mode 数据<br>ed - 激防 m- 布取<br>林利 | 型<br><b>其他产品品类</b><br>文学字符串<br>28 数据类型: 整数型<br>20 步长: 1 単位: %<br>型: 布尔型<br>英型: 布尔型<br>英型: 布尔型<br>満知: 布尔型<br>第二<br>第二<br>第二<br>第二<br>第二<br>第二<br>第二<br>第二<br>第二<br>第二<br>第二<br>第二<br>第二 |                | 已选择 (1)<br>电池电量<br>一数值范        | t(周性)<br>battery_perc<br>图: 0-100 初 | tentage 数据类型: 藝<br>始值: 0 步长: 1 单位 | र<br>इ. २<br>२: २         | )<br>注法期间<br>② |

| U 100 00000  | all more all second second second | 52,49911, X39922,0214943 | ANT CONTRACTOR | в, жириноста. | ム2時時年01, X370元の上X,400時3至。      |         | <b>S9门磁</b> 开发中<br>产品ID HHLR7M5L11                                 |
|--------------|-----------------------------------|--------------------------|----------------|---------------|--------------------------------|---------|--------------------------------------------------------------------|
| 标准功能 ⑦       |                                   |                          |                |               |                                | 添加标准的能  | 产品品类 智慧生活 安防报警门 建传<br>设备类型 设备                                      |
| 功能类型         | 功能名称                              | 标识符                      | 数据类型           | 读写类型          | 数据定义                           | 摄作      | 认证方式 密閉认证<br>通信方式 LoRaWAN                                          |
| 属性           | 门础状态 可选                           | contact_state            | 枚举整型           | 只滅            | 0 - 关闭<br>1 - 开启               | 编辑 删除   | 数据协议 自定义强传<br>创建时间 2022-08-30 11:32:12<br>更改时间 2022-08-30 11:38:27 |
| ▶ <b>事</b> 件 | DeviceStatus 可选                   | status_report            | 信息             |               |                                | 编辑删除    | 产品描述 •                                                             |
| ▶ 事件         | LowVoltage 可选                     | low_voltage              | 告警             |               |                                | 编辑 删除   | 功能定义                                                               |
| ▶ 事件         | Hardware_fault 可透                 | hardware_fault           | 裁章             |               | •                              | 编辑 通师   | 标准功能 4个<br>自定义功能 1个                                                |
|              |                                   |                          |                |               |                                |         | 增值服务                                                               |
| 自定义功能 ⑦      |                                   |                          |                |               |                                | 新建自定义功能 | 人脸识别                                                               |
| 功能类型         | 功能名称                              | 标识符                      | 数据类型           | 读写类型          | 数据定义                           | 操作      | 实时音视频                                                              |
| 属性           | 电池电量                              | battery_percentage       | 整数型            | 演写            | 数值范围: 0-100<br>初始值: 0<br>步长: 1 | 编辑图除    | 语音识别 () 语音助手                                                       |
|              |                                   |                          |                |               | \$21112: %                     | *       | 間約音乐級务                                                             |

3. 入网方式修改

在设备开发界面点击"编辑",进入编辑界面后把入网方式从 OTAA 改为 ABP。我司终端类产品基本都为 ABP 入网,如果是用的自研产品或者其他公司的 产品可以使用 OTAA 入网,就可以直接跳过这一步。

| LoRaWAN参数配置     | <b>Ξ</b> |  |
|-----------------|----------|--|
| 协议版本            | V1.0.2   |  |
| 加网方式            | OTAA     |  |
| 设备类型            | CLASS A  |  |
| RX1 Delay       | 1秒       |  |
| RX2 DR          | 0        |  |
| 用户自定义频点         |          |  |
| 空中唤醒            | 关闭       |  |
| 使能 LoRa Edge 定位 | 关闭       |  |

| ✓ 物模型        | > 2 <b>设备开发</b> > 3 交互开发 > 4 设备開始 > 5 批量税平                |
|--------------|-----------------------------------------------------------|
| 设备开发         | Topic列表 云端解析                                              |
| LoRaWAN参数    | 的記畫                                                       |
| 协议版本         | V1.0.2 ·                                                  |
| 加网方式         | ABP                                                       |
| 设备类型         | CLASS A *                                                 |
| RX1 Delay    |                                                           |
| RX2 DR       | (7支持整数, 0-15之间)       -     0     +       (7支持整数, 0-15之间) |
| 用户自定义频点      | · · · · · · · · · · · · · · · · · · ·                     |
| 空中唤醒         |                                                           |
| LoRa Edge 定位 |                                                           |
| 僻            | 取り用                                                       |
| 上一步          | <del>下步</del>                                             |

4. 编写应用层数据解析脚本

在设备开发界面中选择"云端解析",并在上行数据解析中填写如下脚本: function RawToProtocol(fPort, bytes) { var data = { "method": "report", "clientToken" : new Date(),

"params" : {}

};
data.params.contact\_state = bytes[6];
data.params.battery\_percentage = bytes[7]\*10;
return data;
}

填写完成后点击"提交",再点击"下一步"。

这里的脚本主要目的是把应用层数据帧的第6个字节和第7个字节提取出 来,第6个字节代表门磁状态,0关闭1打开;第7个字节代表电池电量,上 传数据是0-10,我们添加的电池属性电量是0-100,所以要乘以10。门磁详细 的应用层数据帧格式可以查看门磁的使用手册。

|                                                                                                    | 语法: JavaScript          | 下行数据解析 ⑦                                                    | 语法: JavaScript |
|----------------------------------------------------------------------------------------------------|-------------------------|-------------------------------------------------------------|----------------|
| <pre>1 function RawToProtocol(PP 2 var data = { 3 "method": "report" 4 "clientToken": ne 5 "parans": {} 6 }; 7 data.parans.contact_st 8 data.parans.battery_pe 9 return data; 10 }</pre> | <pre>rt, bytes) {</pre> | <pre>1 function ProtocolToRaw(obj) { 2 return []; 3 }</pre> | A              |
| 莫拟调试<br>设备上行数据 ① 设备下行数据                                                                                                    | <b>③</b> 此处输入iPon的道     | 运行结果                                                        | 查看数据模板JSON     |
| 1                                                                                                    |                         | 1                                                           |                |
|                                                                                                    |                         |                                                             |                |

5. 交互式开发

这里主要是配置小程序和 APP 的界面,可以根据自己的需要进行配置,也可以自己写界面上传。设置完成后点击"下一步"。

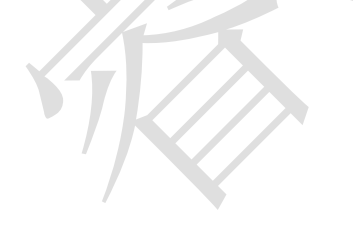

| ✓ 物構型 〉 ✓ 设备开发 〉 3 交互开发                                              | > (4) 设备调试 >       | (5) 批圖投产                                                            |              |
|----------------------------------------------------------------------|--------------------|---------------------------------------------------------------------|--------------|
| ① 如果您的产品需要接入透讯室室官方小程序,请开启"接入膨讯座室官方小程序                                | ",接入腾讯连连平台会进行审核认证。 |                                                                     |              |
| 接入時訊连连官方小程序<br>您想年美明平台的官方小程未控制产品                                     | 官方小程序 勝刑連進二進弱      | 使用適用版APP控制产品<br>用户可以使用暖孔室室園商版APP控制产品、也可以使用开源版APP、自有APP集成APP SOK控制产品 |              |
| 配置小程序 配置APP                                                          |                    |                                                                     |              |
|                                                                      |                    |                                                                     | 0 📷          |
| はないからまたよう~2012度maleleleleのなどが2004malelelのないという2020からないかという<br>快速入口配置 |                    |                                                                     | 0            |
| 您可以自主义产品在设备列表 快速功能区域显示的快速操作                                          |                    |                                                                     |              |
| <b>面紙記置</b><br>您可以自定义不品控制面积的风格、布局、按钮样式等配量                            |                    |                                                                     |              |
| <b>设备明定引导</b><br>您可以自定义用户在规定设备时的引导图和文集                               |                    |                                                                     | 0 📰          |
| 扫一扫产品介绍                                                              |                    |                                                                     | () <b>Re</b> |
| 您可以自定义用产在使用物值归一扫录如论备时的产品介绍页                                          |                    |                                                                     |              |
| 智能联动配置<br>您可以自定义用户田质加智能时,该产品可作为条件或任务的功能有性                            |                    |                                                                     | 0            |
|                                                                      |                    |                                                                     |              |

6. 添加终端

这里需要把门磁的参数进行添加,首先点击"新建设备",会弹出设备配置 界面,在配置界面里面填写门磁的LoRaWAN参数,请查看门磁说明书和门磁外 壳上带的条码,填写完成后点击"保存"。列表中会显示新建的设备名称,再点 击"二维码"会生成一个设备二维码,用"腾讯连连"小程序扫描,扫描完成 后主界面就有创建的产品。至此终端添加完成。

| 23°               | 0<br>降雨 武侯<br>湖道 — 梁沢 |          |      |            |
|-------------------|-----------------------|----------|------|------------|
| 全部                |                       |          |      |            |
| 我的设备(             | (1)                   |          |      |            |
| 0                 |                       |          |      |            |
| <b>门磁</b><br>门病状态 |                       |          |      |            |
|                   |                       |          |      |            |
|                   |                       |          |      |            |
|                   |                       |          |      |            |
|                   |                       |          |      |            |
| 开启公众              | 月沒解。第一:               | 的网络莱波希斯马 | 3 🔛  | ×          |
|                   | ALS:                  | +        | A RE | O<br>fited |
|                   |                       |          |      |            |

#### 3.1.3 消息推送

#### 1. 新建数据流

在项目管理界面左侧界面中找到"数据开发"并点击,在数据开发主界面 点击"新建数据流",名称自拟。

| ← 返回顶日列表 数据开发                                                                                                    |                               |                              |                                                                                                    |                                |                     |               |                     |
|----------------------------------------------------------------------------------------------------|-------------------------------|------------------------------|----------------------------------------------------------------------------------------------------|--------------------------------|---------------------|---------------|---------------------|
| I - II-III A LOUD-P                                                                                                    |                               |                              |                                                                                                    |                                |                     |               |                     |
| Construction and a second second se | Г                             | High Stre                    |                                                                                                    |                                |                     |               |                     |
| F波中心<br>19 奈見平安                                                                                                    | L                             |                              |                                                                                                    | Altabater                      | = ristriction       | IL an it is a |                     |
| a refer                                                                                                    |                               | \$0878-51F                   | IDS                                                                                                    | USEDIN                         | 最后形式初刊              | 920000        | 5815                |
|                                                                                                    |                               | Canal Barrier                |                                                                                                    | 2022-08-29 19:08:02            | 2022-08-29 19:13:34 |               | £14                 |
| 14Res.                                                                                                    |                               | 门端开关状态数据流                    |                                                                                                    | 2022-08-29 15:23:13            | 2022-08-29 19:35:22 |               | 879                 |
| (1)<br>(1)<br>(1)<br>(1)<br>(1)<br>(1)<br>(1)<br>(1)<br>(1)<br>(1)                                                                                                    |                               |                              |                                                                                                    |                                |                     |               |                     |
| <b>巡洋管理</b>                                                                                                    |                               |                              |                                                                                                    |                                |                     |               |                     |
| ) 6923                                                                                                    |                               |                              |                                                                                                    |                                |                     |               |                     |
| ( 场景联动                                                                                                    |                               |                              |                                                                                                    |                                |                     |               |                     |
| ) 数据流转                                                                                                    |                               |                              |                                                                                                    |                                |                     |               |                     |
| ) 运業分析 し                                                                                                    |                               |                              |                                                                                                    |                                |                     |               |                     |
| 直接与                                                                                                    |                               |                              |                                                                                                    |                                |                     |               |                     |
| NERCENS HOT -                                                                                                    |                               |                              |                                                                                                    |                                |                     |               |                     |
| 位置限务                                                                                                    |                               | 共2条                          |                                                                                                    |                                |                     | 10 -          | · 贵/页 H + 1 /1页 > H |
| 9 11 1 1 1 1 1 1 1 1 1 1 1 1 1 1 1 1 1                                                                                                     |                               |                              |                                                                                                    |                                |                     |               |                     |
| ) 4元度 ~                                                                                                    |                               |                              |                                                                                                    |                                |                     |               |                     |
| 网络戴雅                                                                                                    |                               |                              |                                                                                                    |                                |                     |               |                     |
| 3. 语音技能                                                                                                    |                               |                              |                                                                                                    |                                |                     |               |                     |
|                                                                                                    |                               |                              |                                                                                                    |                                |                     |               |                     |
|                                                                                                    |                               |                              |                                                                                                    |                                |                     |               |                     |
|                                                                                                    |                               |                              |                                                                                                    |                                |                     |               |                     |
|                                                                                                    |                               |                              |                                                                                                    |                                |                     | -             |                     |
|                                                                                                    | 创建数据流                         | 5                            |                                                                                                    |                                |                     | ×             |                     |
|                                                                                                    | 创建数据流                         | ŧ                            |                                                                                                    |                                |                     | ×             |                     |
|                                                                                                    | 创建数据流                         | 5                            |                                                                                                    |                                |                     | ×             |                     |
|                                                                                                    | 创建数据流                         |                              |                                                                                                    |                                |                     | ×             |                     |
|                                                                                                    | <b>创建数据流</b><br>数据流名称。        | -                            | ·<br>· · · · · · · · · · · · · · · · · · ·                                                               |                                |                     | ×             |                     |
|                                                                                                    | <b>创建数据流</b><br>数据流名称。        | ,<br>                        | 文、数字、下划线的                                                                                                | 8合,最多不超过50~                    | 1字符                 | ×             |                     |
|                                                                                                    | <b>创建数据流</b> 数据流名称。           | ,                            | 文、数字、下划线的                                                                                                | 8合, 最多不超过50°                   | ∖字符                 | ×             |                     |
|                                                                                                    | <b>创建数据流</b> 数据流名称。<br>数据流名称。 | ,<br>                        | 文、数字、下划线的                                                                                                | 8合,最多不超过50/                    | 小字符                 | ×             |                     |
|                                                                                                    | <b>创建数据流</b><br>数据流名称。<br>描述  | ,<br>                        | 文、数字、下划线的                                                                                                | 8合, 最多不超过50/                   | 小字符                 | ×             |                     |
|                                                                                                    | <b>创建数据流</b><br>数据流名称。<br>描述  | 支持中文、英<br>送填                 | 文、数字、下划线的                                                                                                | 8合,最多不超过50~                    | 小字符                 | ×             |                     |
|                                                                                                    | <b>创建数据流</b><br>数据流名称 •       | 支持中文、英<br>这持中文、英<br>送填       | 文、数字、下划账的                                                                                                | 8合,最多不超过50~                    | N字符                 | ×             |                     |
|                                                                                                    | <b>创建数据流</b> 数据流名称。<br>数据流名称。 | ,<br>                        | 文、数字、下划线的                                                                                                | 8合,最多不超过50~                    | N字符                 | ×             |                     |
|                                                                                                    | <b>创建数据流</b><br>数据流名称。        | 支持中文、英           送填          | 文、数字、下划线的                                                                                                | 8合,景多不超过50/                    | 小字符                 | ×             |                     |
|                                                                                                    | <b>创建数据流</b><br>数据流名称。<br>描述  | 。<br>支持中文、英<br>远填<br>最多不超过80 | 文、数字、下划线的<br>1<br>1<br>1<br>1<br>1<br>1<br>1<br>1<br>1<br>1<br>1<br>1<br>1<br>1<br>1<br>1<br>1<br>1<br>1 | 8合, 景多不超过50/                   | 小字符                 | ×             |                     |
|                                                                                                    | <b>创建数据流</b><br>数据流名称。<br>描述  | 支持中文、英<br>远填<br>最多不超过80      | 文、数字、下划线的                                                                                                | 8合, 最多不超过50~                   | 小字符                 | ×             |                     |
|                                                                                                    | <b>创建数据流</b><br>数据流名称。        | ,<br>支持中文、英<br>送填<br>最多不超过80 | 文、数字、下划线的<br>小字符<br><b>保存</b>                                                                            | 8合, 委参不超过50 <sup>-</sup>       | 1字符                 | ×             |                     |
|                                                                                                    | <b>创建数据流</b><br>数据流名称 •       | 。<br>支持中文、英<br>送填<br>最多不超过80 | 文、数字、下划线的<br>外字符<br><b>保存</b>                                                                            | 8合, 景参不超过50 <sup>,</sup><br>取肖 | N字符                 | ×             |                     |

- 2. 设备属性编排
  - 1) 单击数据流列表页中的数据流名称,进入编排页面。
  - 2) 鼠标长按左键拖动左侧输入区域中的设备数据节点,放置到画布区域。设备数据节点对应的是物模型中设备上报的属性
  - 3) 单击已拖放的设备数据节点,界面右侧显示该节点的配置内容。

| 输入                     | • · · + - · · · • | 607 698  | 总人等已解释、操作法是否有应该必定点、如果没有<br>讓不已必須解释               | ×   |
|------------------------|-------------------|----------|--------------------------------------------------|-----|
| O canta :              |                   |          | 设备数据 rode_FCbdFeLeV                              | ×   |
| 0 (CSR#/* )            |                   |          | 节点客称。                                            |     |
| 10 128105 II           |                   |          | Georg                                            |     |
| 46.78                  |                   |          | 支持中文 死文 服水 下的出的运会,最多不易过2                         | い作符 |
| N: 数据过度                |                   | <u>e</u> | 送帰市長・<br>「1年                                     |     |
| 2 数据聚合                 |                   |          |                                                  |     |
|                        |                   |          | CHERTINGAL AND O                                 | Т   |
| 输出<br>(1) (10) (1) (1) |                   |          | Retrieve and and and and and and and and and and | ×   |
| BI APPREA              |                   |          |                                                  |     |
| 9 公众号推进                |                   |          |                                                  |     |
| 0 自地以港道                |                   |          |                                                  |     |
| Ø ≝wkaor               |                   |          |                                                  |     |
| (i) 1087,981           |                   |          |                                                  |     |
|                        |                   |          |                                                  |     |
|                        |                   |          |                                                  |     |
|                        |                   |          |                                                  |     |
|                        |                   |          |                                                  |     |
|                        |                   |          |                                                  | C   |
|                        |                   |          |                                                  | 6   |
|                        |                   |          |                                                  |     |
|                        |                   |          |                                                  | EF. |
|                        |                   |          |                                                  | E   |
|                        |                   |          |                                                  |     |
|                        |                   |          |                                                  |     |
|                        | 11. 1. 1. 1.      |          |                                                  |     |

- 节点名称: 该设备数据的节点名称,默认为"设备数据"可修改。
- 选择产品:下拉选择该项目下的门磁产品后,平台则对该产品下所有 设备上报的数据进行实时处理。
- 属性:用户可根据需要选择该产品下哪些属性作为输入。
- 3. 数据过滤编排
  - 1) 鼠标长按左键拖动左侧处理区域中的数据过滤节点,放置到画布区域。
  - 2) 单击已拖放的数据过滤节点,界面右侧显示该节点的配置内容。
  - 在配置"数据过滤"前,必须要指定数据源,即需要将"设备数据"与"数据过滤"两个节点进行连接。
  - 数据过滤条件目前支持全部与、全部或逻辑组合,可根据上一个节 点的输出任意组合过滤条件,本文选择条件组合方式为"全部 与"。
  - 5) 添加"过滤条件",选择"门磁状态"属性,选择条件为"等于", 输入值"开启";表示只有当设备上报的数值为等于"1"(开启) 的数据才会输出到下一个处理节点。

| 0 CMDE               |               | EBUZ COLUMN                                                                                                    |
|----------------------|---------------|----------------------------------------------------------------------------------------------------|
|                      |               |                                                                                                    |
| R 201444             |               | 17.他图形 -                                                                                                    |
| NE CENTO             |               | 8824                                                                                                    |
|                      |               | 支持中交、完文、数字、下自由的运会、最多不通过30个字符                                                                                    |
|                      | 10 10 species | 一般 間段                                                                                                    |
| N 数据过常               | C ICHINGIN O  | <b>新</b> 中语会方式。                                                                                                 |
| 0 93R9               |               | ette -                                                                                                    |
|                      |               | (2)(2)(2)                                                                                                    |
| Ritts                |               | ()mittő - #F - RE - 0                                                                                           |
| RE APPRES            |               | (7)(9)(=                                                                                                    |
| 8 22 <del>9</del> 82 |               |                                                                                                    |
| 0 895×998            |               | <b>e</b> 2 <b>1</b> 1                                                                                           |
| ₽ Ewer               |               |                                                                                                    |
| 8 100au              |               |                                                                                                    |
|                      |               |                                                                                                    |
|                      |               |                                                                                                    |
|                      |               |                                                                                                    |
|                      |               |                                                                                                    |
|                      |               |                                                                                                    |
|                      |               | G                                                                                                    |
|                      |               |                                                                                                    |
|                      |               |                                                                                                    |
|                      |               |                                                                                                    |
|                      |               | Print and a second second second second second second second second second second second second second second s |

- 4. 数据推送
  - 1) 鼠标长按左键拖动左侧输出区域中的 App 推送节点和公众号推送节 点,放置到画布区域。
  - 2) 配置"App 推送"和"公众号推送"前,必须要指定数据源,即 需要将"App 推送"和"公众号推送"与"数据过滤"两个节点 进行连接。
  - 3) 单击已拖放的 App 推送节点和公众号推送节点,界面右侧显示该节 点的配置内容。

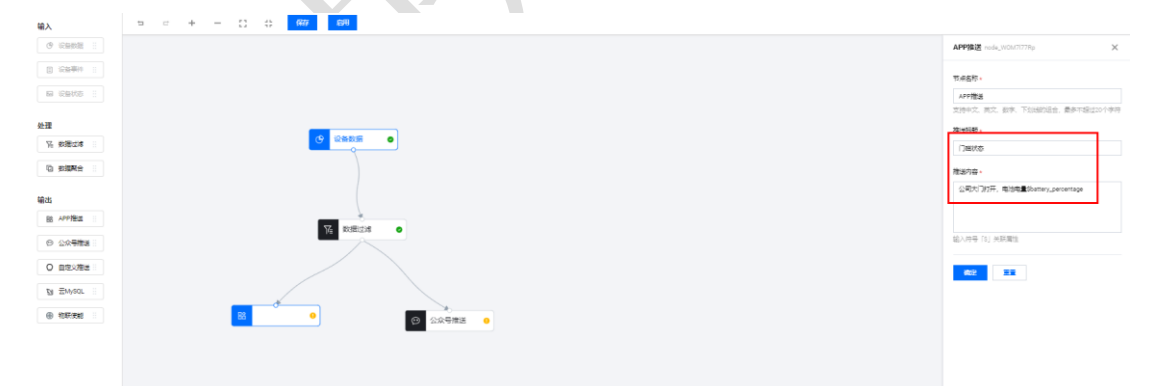

|        | <b>公众号推送</b> node_g6K                     | aPO5_A                 | ×              |          |
|--------|-------------------------------------------|------------------------|----------------|----------|
|        | 节点名称★<br>公众号推送公司大门<br>支持中文、英文、数字、<br>字符   | 7开<br>下划线的组合,最多不       | 超过20个          |          |
|        | 通知类型 ★<br>设备通知                            |                        | Ŧ              |          |
|        | 推送标题 ★<br>门磁状态                            |                        |                |          |
|        | 推送内容★                                     |                        |                |          |
|        | 公司大门打开,门端电                                | E∰: \$battery_percenta | age %          | <b>_</b> |
|        | 輸入統局、「約」,兼联属性                             |                        | ÷              |          |
|        | 跳转路径 *                                    |                        |                |          |
|        | 消息中心<br>该別結路径为用户点击重<br>確定<br>重重           | 著公众号消息后所刻韩             | ▼              |          |
|        | 5:04                                      |                        | # <b>! ? €</b> |          |
|        | <                                         | 腾讯连连                   | 20             |          |
|        | 2021年                                     | 805月17日下午7:11          | 6              |          |
| X      | <b>设备通知提醒</b><br>门磁状态                     |                        | 8              |          |
| $\sim$ | 告警时间:<br>告警内容: 公司大<br>\$battery_percentag | 门打开,门磁电量:<br>ge %      | E              |          |
|        | 器 時讯连连                                    | ر °ل                   | N程序 >          |          |

- 6) 同理按照上面步骤,关门也做一个消息推送,电池电量低做一个报
   警推送。
- 5) 点击"保存",在点击"启用",门磁状态发生改变时,手机小程 序,APP,公众号会收到对应的信息。

|                                                                                                    |                                                     |                  |                  |                                           |                   | 廣讯云isT被术交                                                                                                    | CREEK (CREEK) |
|----------------------------------------------------------------------------------------------------|-----------------------------------------------------|------------------|------------------|-------------------------------------------|-------------------|----------------------------------------------------------------------------------------------------|---------------|
| UA         3           @ Seeten ::         1           B Seeten ::         1           B Seeten ::         1           B Seeten ::         1           B Seeten ::         1           B Seeten ::         1           B Seeten ::         1           D Seeten ::         1           D Seeten ::         1           D Seeten ::         1           D Seeten ::         1 |                                                     | ●<br>法关 ●<br>② ② | (1982. • U APPRO |                                           | ∿.<br>49mz ●      | DIB/TAC/VEXIBULATION           BIBIDADIO         CIMATANDOMINA           BIBIDADIO         CIMATANDOMINA           VICO         DEPE           VICO         DEDE           VICO         DEDE           VICO         DEDE           VICO         DEDE           VICO         DEDE           VICO         DEDE           VICO         DEDE           VICO         DEDE           VICO         DEDE           VICO         DEDE           VICO         DED           VICO         DED           VICO         DED           VICO         DE           VICO         DE           VICO | 82 )          |
| 10                                                                                                    | ) ≝비중. <sup>91.4</sup> ♈ ♥ ֎ ֎ ≵ ⊘ ᡂ । 12:31        |                  | HD (2 46.11)     | <sup>46</sup> ,ıll 🙃 <sup>2.8</sup> ♈ (∰) | @ <b>@</b> % (% [ | <u>17</u> ) 19:39                                                                                                    |               |
|                                                                                                    | 腾讯连连 🖄 📃 👤                                          | <                | 公司大门             |                                           | •••               | Θ                                                                                                    |               |
| 通知时间: 活 腾讯连连                                                                                                    | 2022-08-30 12:2 <sup></sup><br>* 28条新消息<br>E の小程序 > |                  |                  | 门磁状态                                      |                   | •••                                                                                                    |               |
| <b>设备通知</b><br>门磁状态                                                                                                    | 12:30                                               |                  | ;                | 关闭                                        |                   |                                                                                                    |               |
| 通知内容:<br>通知时间:                                                                                                    | 公司大门打开,门磁电量:<br>100 %<br>2022-08-30 12:30:41        |                  |                  |                                           |                   |                                                                                                    |               |
| 🎖 腾讯连连                                                                                                    | を い 化 化 化 化 化 化 化 化 化 化 化 化 化 化 化 化 化 化             |                  |                  |                                           |                   |                                                                                                    |               |
| <b>设备通知</b><br>门磁状态                                                                                                    |                                                     |                  | 天雨 开             | 后                                         |                   |                                                                                                    |               |
| 通知内容:                                                                                                    | 公司大门关闭,门磁电量:<br>100 %                               |                  |                  |                                           | 电量百分              | 比:100%                                                                                                    |               |
| 通知时间:                                                                                                    | 2022-08-30 12:30:49                                 |                  |                  |                                           |                   |                                                                                                    |               |
| D                                                                                                    | ⊕ ⊕                                                 |                  |                  |                                           |                   |                                                                                                    |               |
| $\triangleleft$                                                                                                    | 0                                                   |                  | $\triangleleft$  | 0                                         |                   |                                                                                                    |               |

至此整个添加完成。